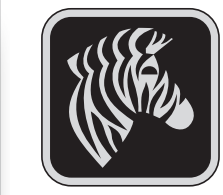

### Introduction

Merci d'avoir choisi une imprimante portable Série QLn de Zebra. Cette imprimante de construction robuste constitue, grâce à sa conception innovante, un périphérique pro-

ductif et efficace pour votre lieu de travail. Son fabricant, Zebra Technologies, offre une assistance technique de classe mondiale pour toutes ses imprimantes à codes barres, y compris les logiciels et consommables.

Ce document fournit une référence commode pour le fonctionnement et l'entretien de l'imprimante portable Série QLn. Une documentation complète et à jour pour cette imprimante est fournie dans le **Guide de l'utilisateur du imprimantes Série QLn** disponible sur l'Internet à l'adresse : <u>www.zebra.com/manuals</u>.

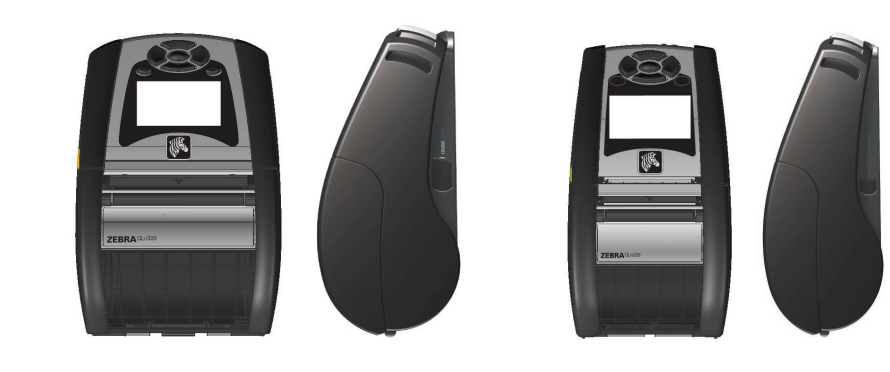

| QLn320                         | QLn220                       |
|--------------------------------|------------------------------|
| Largeur du papier :            | Largeur du papier :          |
| 1,0 à 3,125 po.                | 0,63 à 2,18 po.              |
| (25,4 à 79,4 mm)               | (16 mm à 55,37 mm)           |
| Dimensions de l'imprimante     | Dimensions de l'imprimante : |
| Haut. : 6,85 po. (173,659 mm)* | Haut. : 6,73 po. (170,9mm)*  |
| Larg. : 4,65 po. (117,856 mm)  | Larg. : 3,60 po. (91,4mm)    |
| Épaiss. : 3,15 po. (76,9 mm)   | Épaiss. : 2,75 po. (69,9mm)  |
| *avec clip de ceinture         | *avec clip de ceinture       |

Consultez toujours la fiche technique « Important Safety Information » (Informations importantes sur la sécurité) livrée avec chaque imprimante, ainsi que la notice technique qui accompagne chaque batterie. Ces documents donnent des procédures détaillées permettant d'assurer une fiabilité et une sécurité maximales lors de l'utilisation de cette imprimante.

## Vue générale des imprimantes Série QLn (QLn320 illustrée)

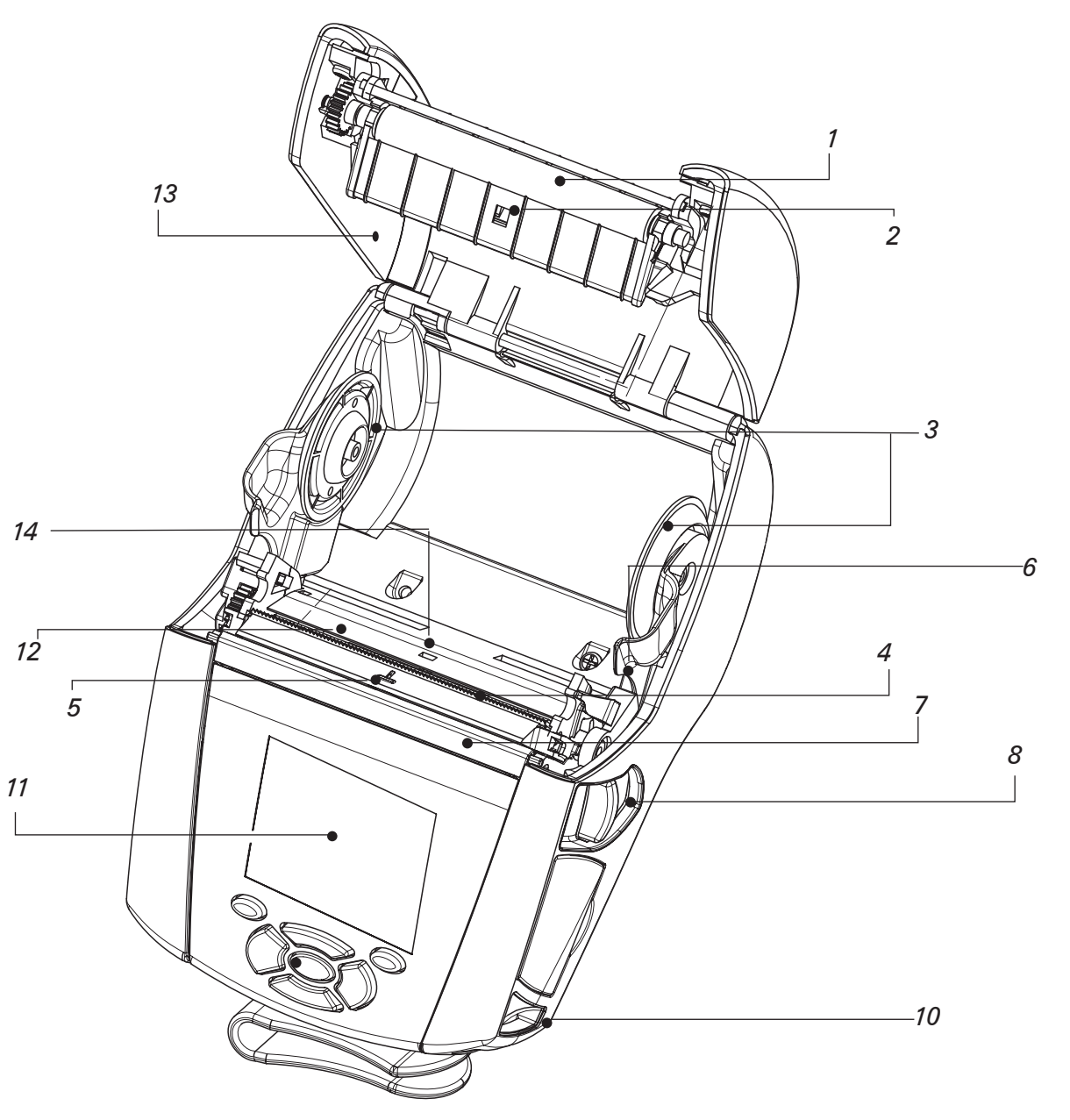

- 1. Rouleau de pression
- 2. Détecteur de barre
- 3. Disques de soutien du rouleau
- 4. Barre de découpage
- 5. Détecteur de présence d'étiquette
- 6. Levier de décollement
- 7. Anse de décollement
- 8. Levier de relâche du verrou
- 9. Clavier
- 10. Tige de sangle
- 11. Écran à cristaux liquides
- *12. Tête d'écriture*
- *13. Couvercle du compartiment du papier*
- *14. Détecteur d'intervalle*
- 15. Bouton marche/arrêt
- 16. Bouton d'avance papier
- 17. Témoin de charge à DEL

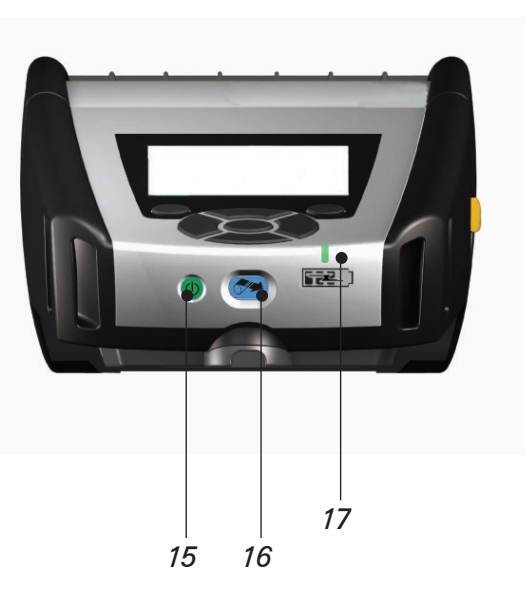

1

d'im d'im

# Vue générale de l'imprimante (suite)

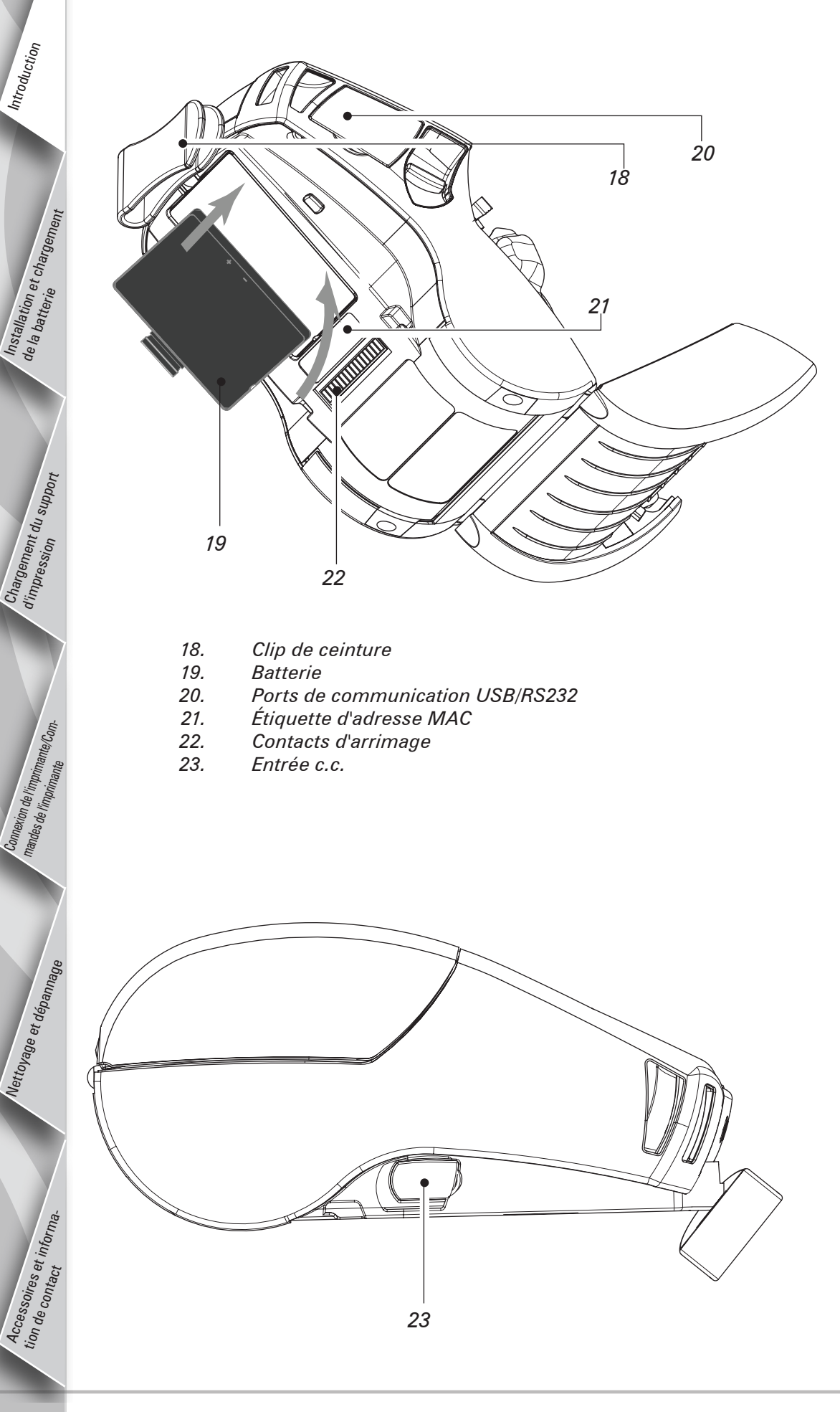

# **Retirer la batterie**

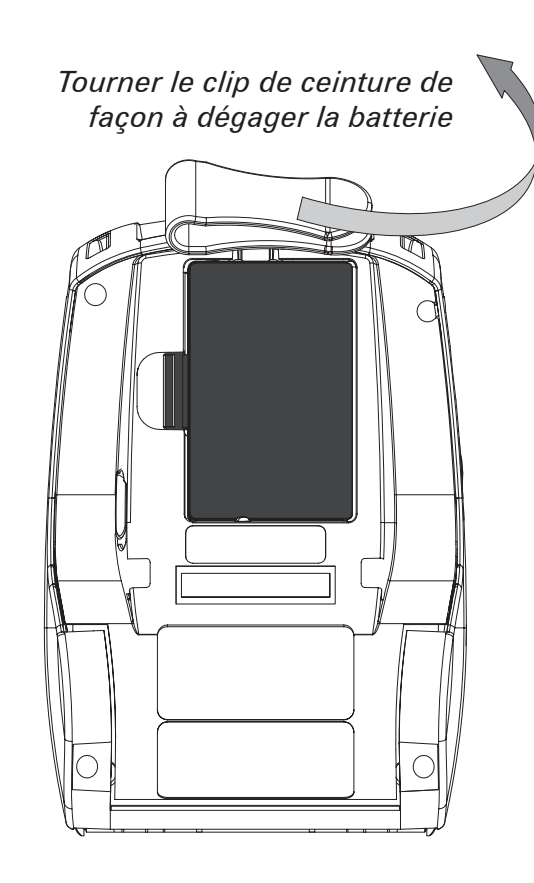

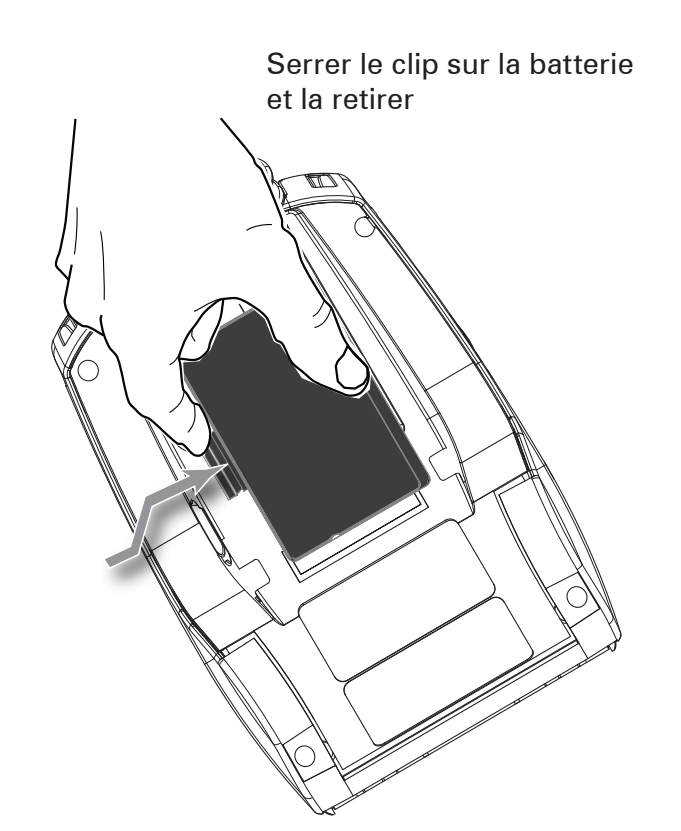

# Installer la batterie

Smart Battery \_ (batterie intelligente) Imprimante QLn

Il existe cinq (5) façons de charger la batterie de l'imprimante Série QLn : deux d'entre elles avec la batterie à l'extérieur de l'imprimante (chargeur quadruple et chargeur intelligent 2) et trois avec la batterie à l'intérieur de l'imprimante (adaptateur d'alimentation c.a., socle Ethernet à logement unique et socle Ethernet à quatre logements) Ces cinq options sont détaillées dans les sections suivantes.

#### Chargeur quadruple UCLI72-4

Le chargeur quadruple UCLI72-4 permet de charger jusqu'à quatre batteries simultanément. Pour être rechargée dans le chargeur quadruple, la batterie doit être sortie de l'imprimante. Installation et charger, de la batterie

Les témoins situés sous la batterie permettent de suivre le processus de chargement, selon le tableau suivant :

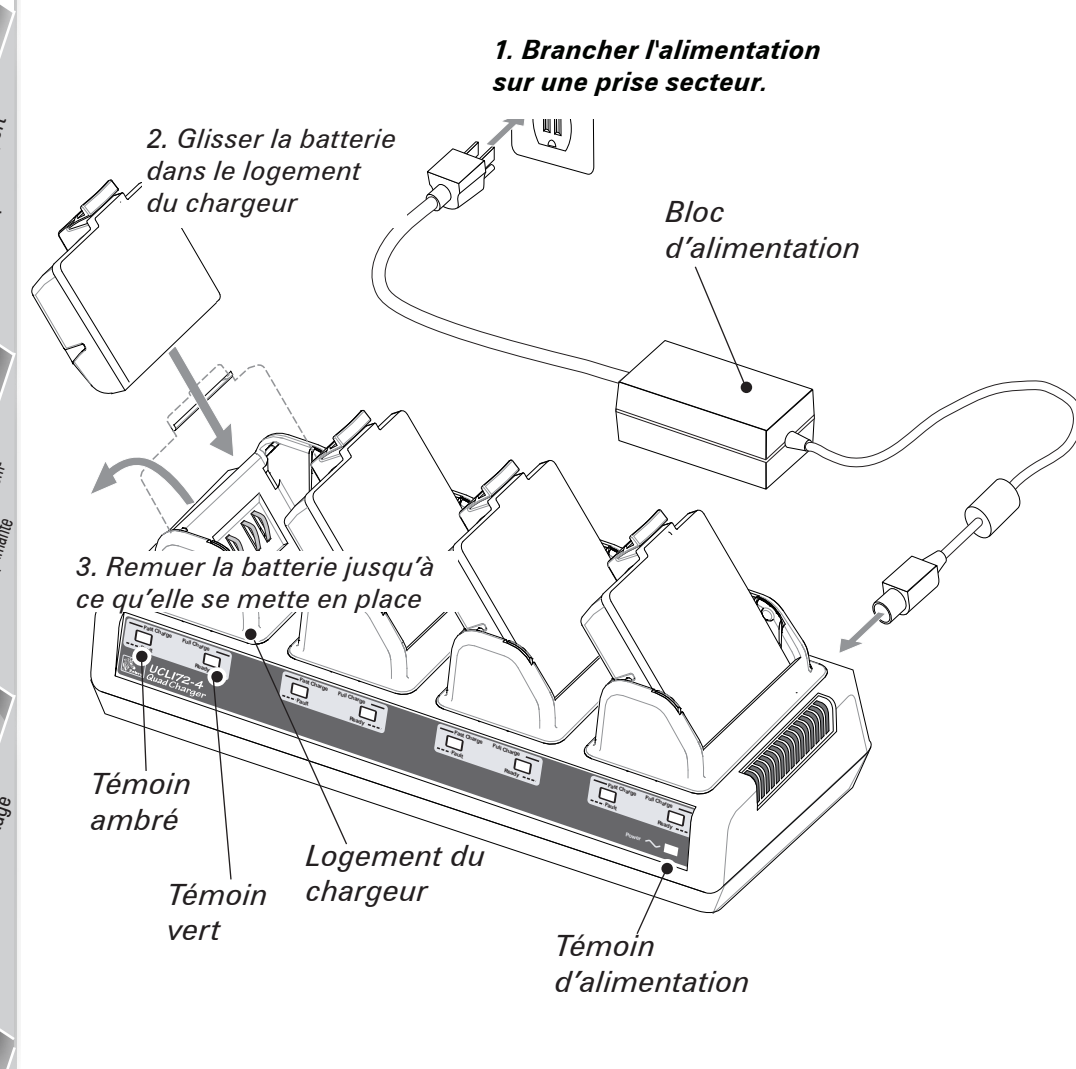

| Ambré        | Vert         | État de la batterie                      |
|--------------|--------------|------------------------------------------|
| Marche       | Arrêt        | Chargement en cours                      |
| Marche       | Clignotement | Chargée à 80 %<br>(utilisation possible) |
| Arrêt        | Marche       | Entièrement chargée                      |
| Clignotement | Arrêt        | Erreur                                   |

Chargeur intelligent 2 (SC2) pour batterie individuelle

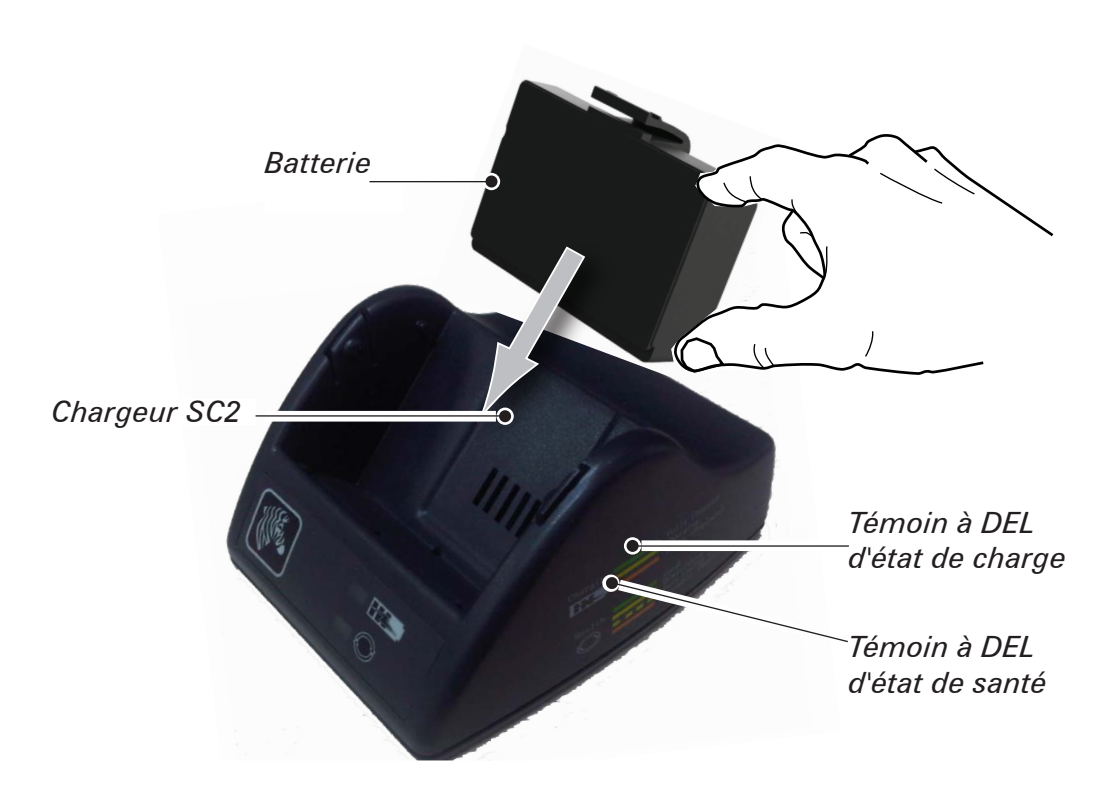

- Brancher le chargeur SC2 sur une prise secteur.
- Insérer la batterie intelligente dans le chargeur SC2.
- La DEL située sur l'avant du chargeur indique l'état de charge de la batterie. Le vert indique que la charge est complète, le jaune que la charge est en cours et l'ambré qu'il y a une erreur.

#### Lorsque le chargeur SC2 est branché mais qu'aucune batterie n'est insérée, le témoin à DEL d'état de charge est vert.

- Une deuxième DEL indique l'état de santé de la batterie : Vert=BON, jaune=CAPACITÉ RÉDUITE, jaune clignotant=DURÉE DE VIE UTILE DÉ-PASSÉE et ambré=INUTILISABLE - REMPLACER LA BATTERIE. Si la DEL est éteinte, il n'y a pas de batterie ou bien l'alimentation est coupée. Consulter le Guide de l'utilisateur des imprimantes Série QLn disponible à l'adresse www.zebra.com/manuals pour obtenir des informations complètes sur l'utilisation du chargeur individuel SC2.

L'état de charge de la batterie est indiqué par le témoin de charge à DEL situé sur l'avant de l'imprimante (comme indiqué dans la section Commandes de l'imprimante à la page 8).

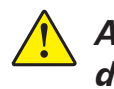

Attention • Ne pas incinérer, démonter, court-circuiter ni exposer à des températures dépassant 60°C (140°F).

*Installat de la bat* 

#### Adaptateur d'alimentation c.a. (compris dans le kit, no. de pièce P1031365-024)

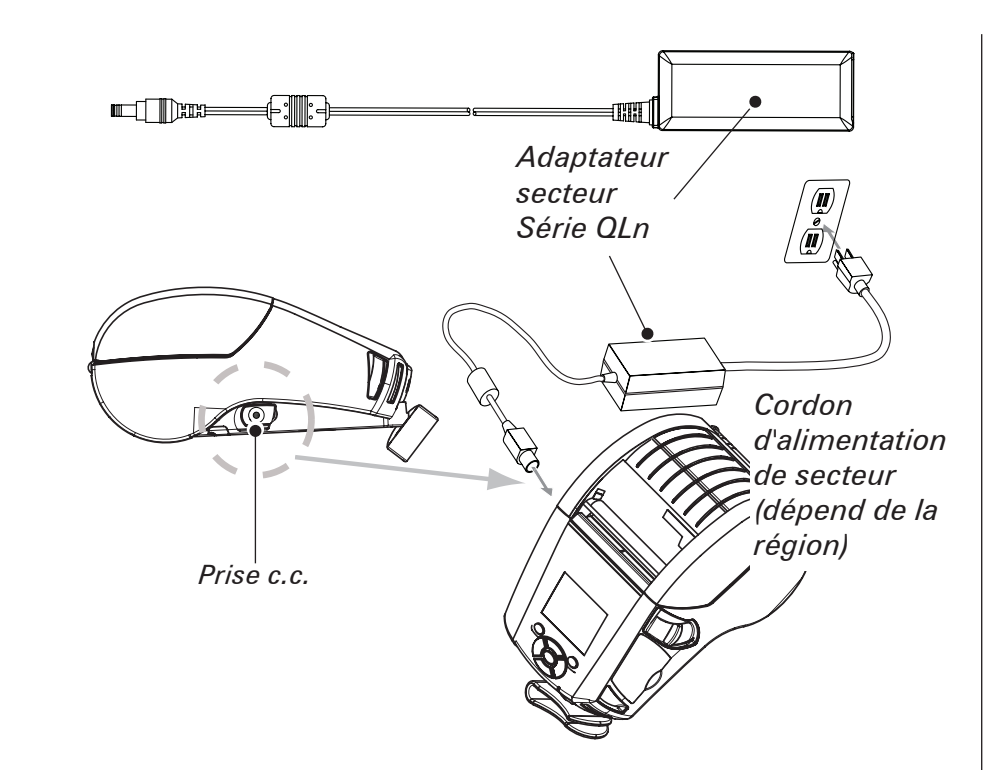

- Ouvrir le couvercle de protection sur l'imprimante Série QLn pour exposer la prise de chargeur c.c.
- Brancher le cordon d'alimentation approprié pour votre région sur l'adaptateur puis sur une prise secteur.
- Brancher la prise cylindrique de l'adaptateur P1029871 sur la prise de chargeur de l'imprimante.
- L'imprimante s'allume et commence à se charger. À présent, il est possible de laisser l'imprimante allumée ou de l'éteindre. La charge continue dans un cas comme dans l'autre, son état est surveillé par le témoin de charge à DEL sur l'avant de l'imprimante.

Les batteries sont livrées sans charge. Avant la première utilisation, retirer l'enveloppe plastique de protection et les étiquettes des nouvelles batteries, et attendre que les batteries soient entièrement chargées.

Bien qu'il soit possible de charger la batterie tout en utilisant l'imprimante, la durée de charge est allongée si vous le faites. Socle Ethernet (logement unique ou quatre logements)

Logement unique (QLn-EC)

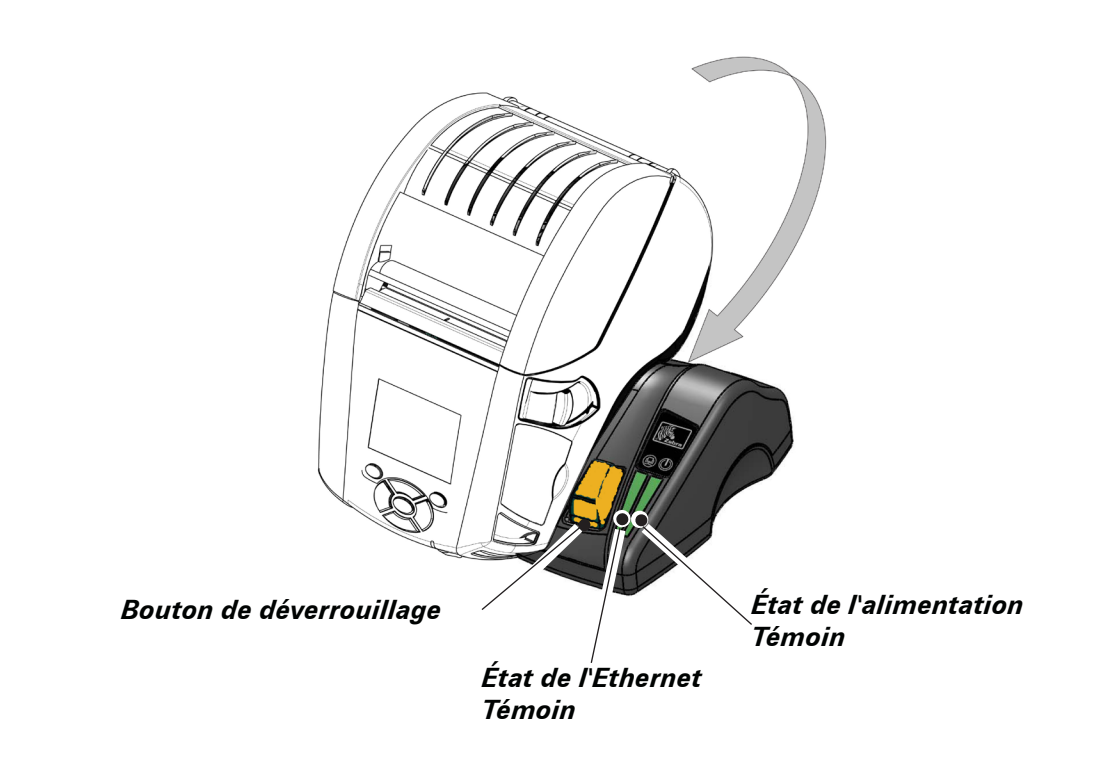

| Témoin de fonction à DEL | Témoin d'état à DEL | Signification          |
|--------------------------|---------------------|------------------------|
| Alimentation électrique  | Vert continu        | Mise en marche         |
| Ethernet                 | Vert clignotant     | Activité de l'Ethernet |

REMARQUE : Enlever l'étiquette Docking Cradle Access (Accès au socle d'arrimage, voir image ci-dessous) située sur la partie inférieure de l'imprimante avant d'arrimer l'imprimante au socle.

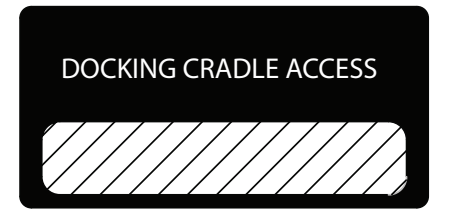

#### Quatre logements (QLn-EC4)

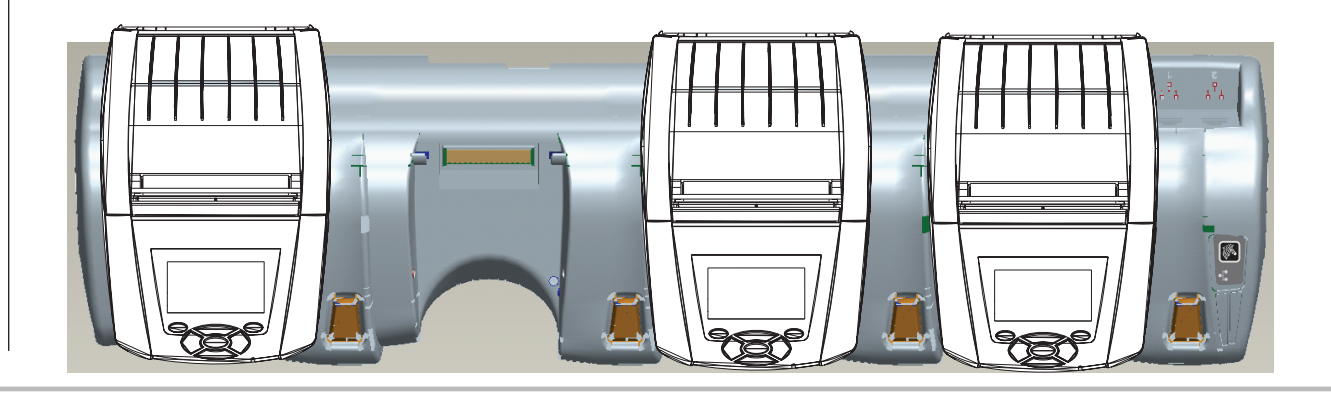

P QQ 35 te portable Série ( démarrage rapide QLn

# **Charger le support**

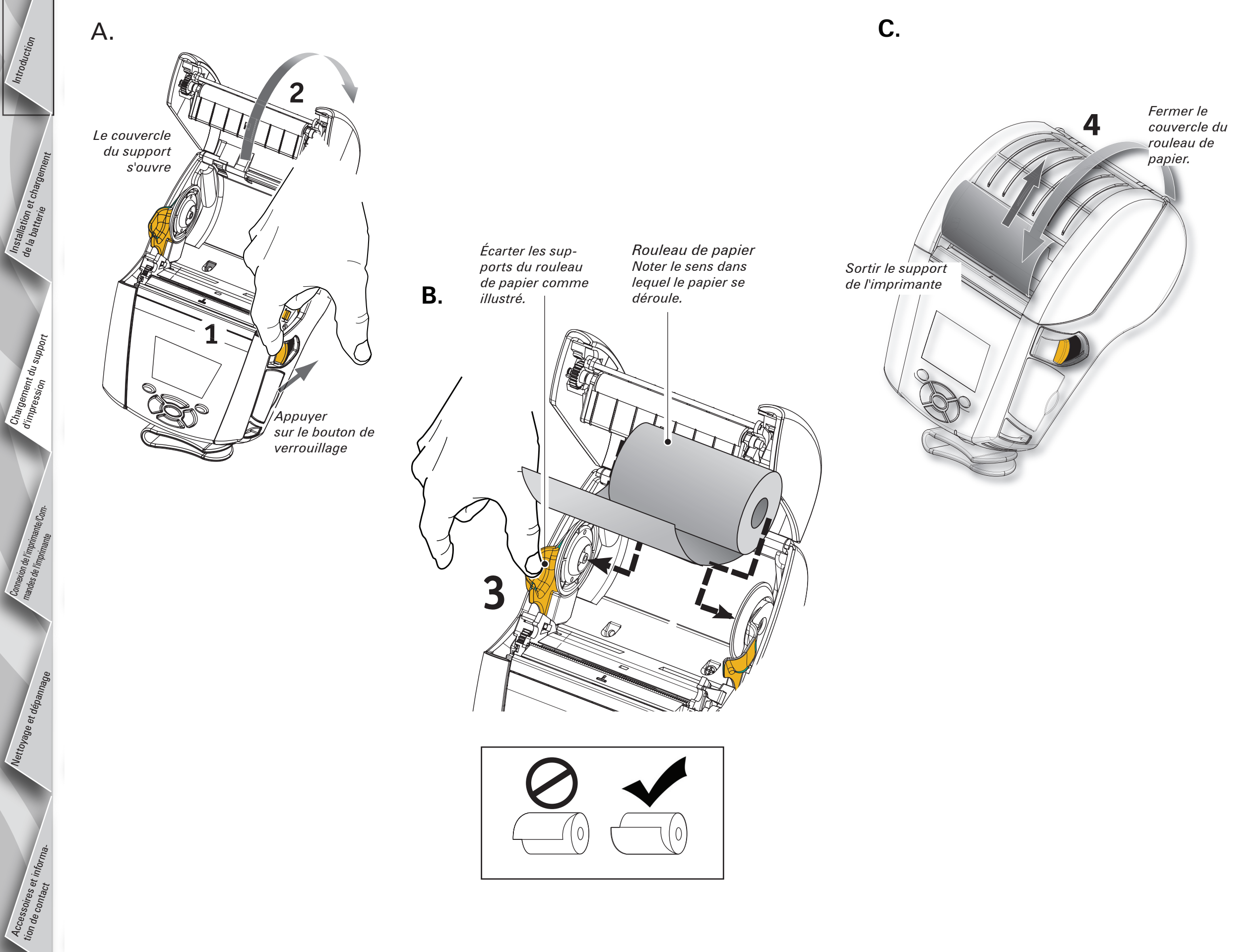

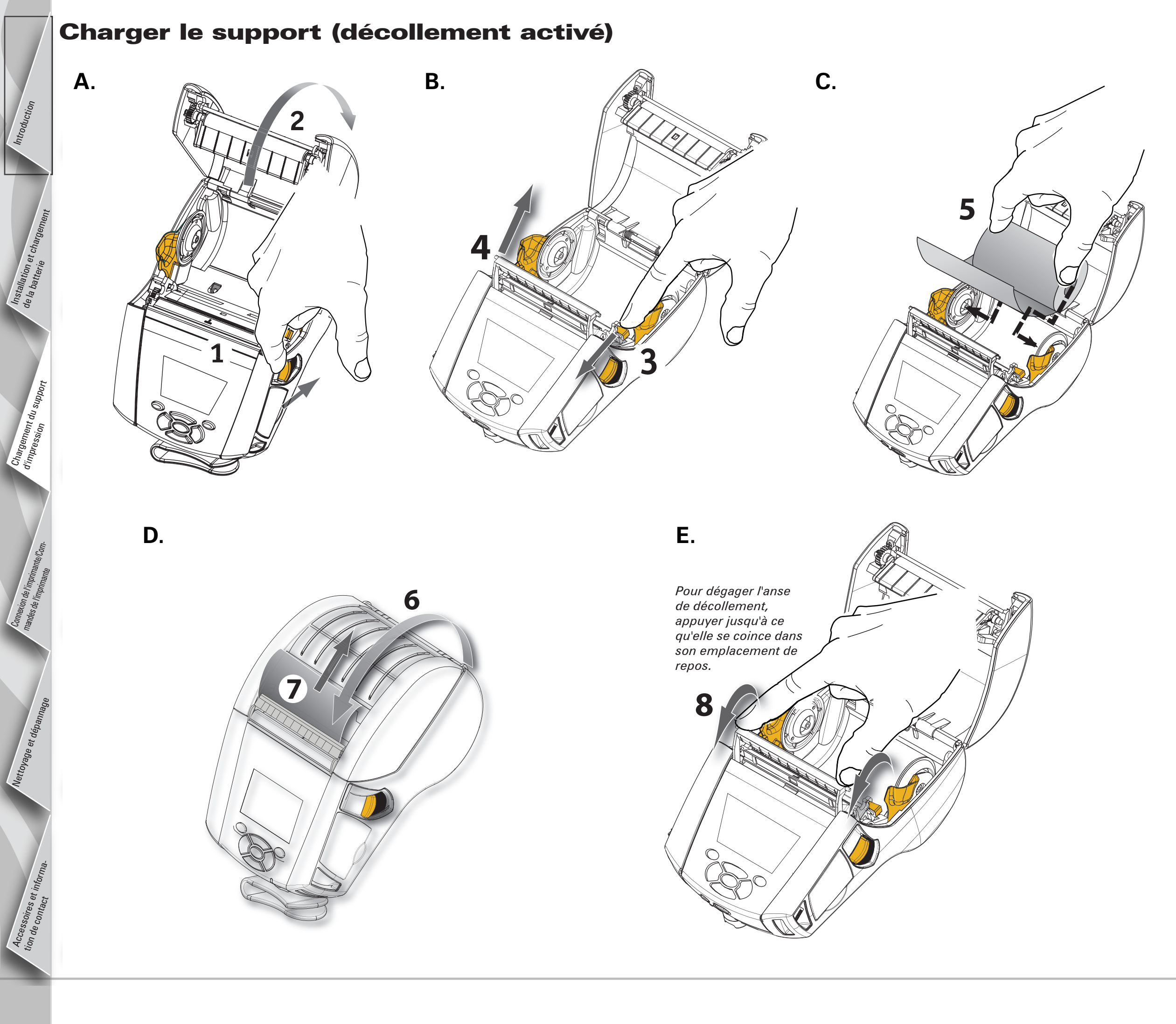

# **Connecter l'imprimante**

#### Connecter l'imprimante avec un câble

Vous pouvez connecter l'imprimante à un terminal ou à un PC par les protocoles RS232C ou USB. Les pilotes USB sont compris dans le pilote Zebra Designer disponible sur le CD des imprimantes Série QLn ou peuvent être téléchargés depuis le site Internet de Zebra *www.zebra.com/software*.

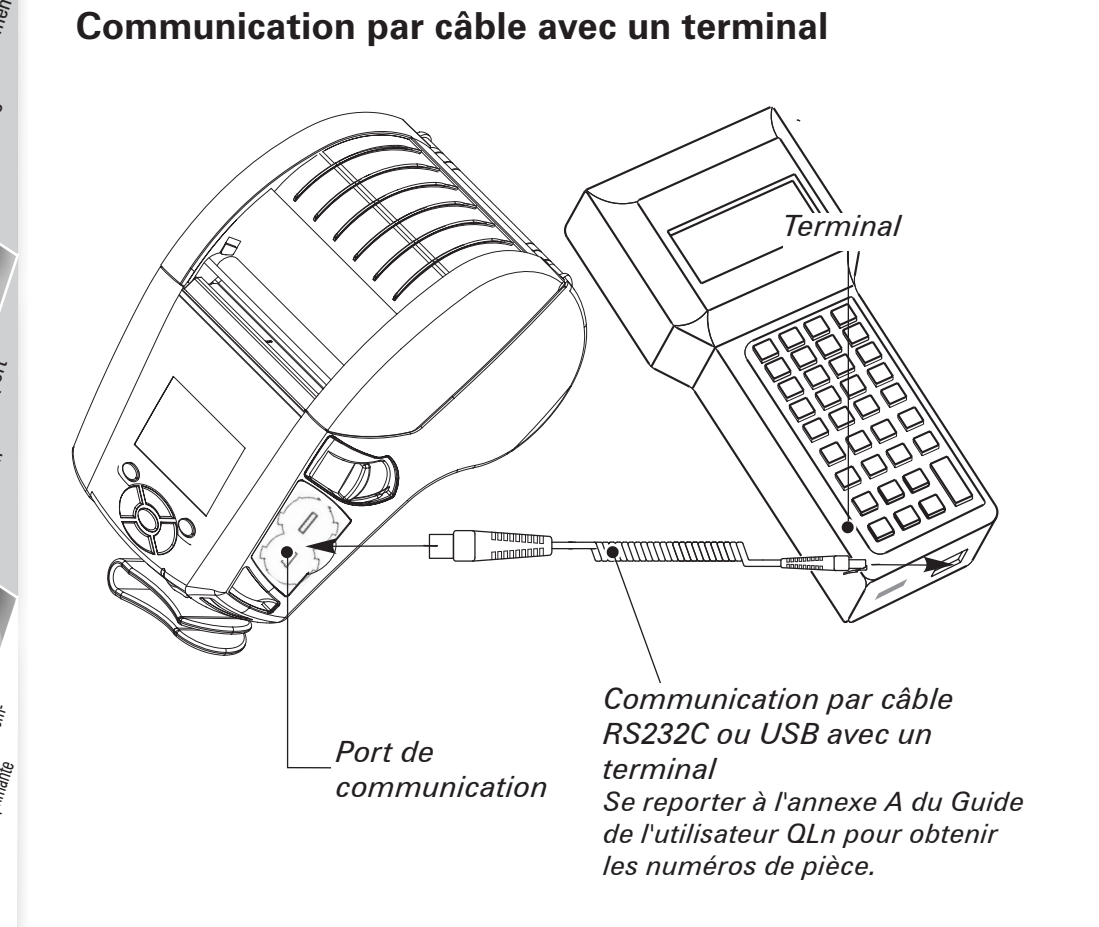

Communication par câble avec un ordinateur

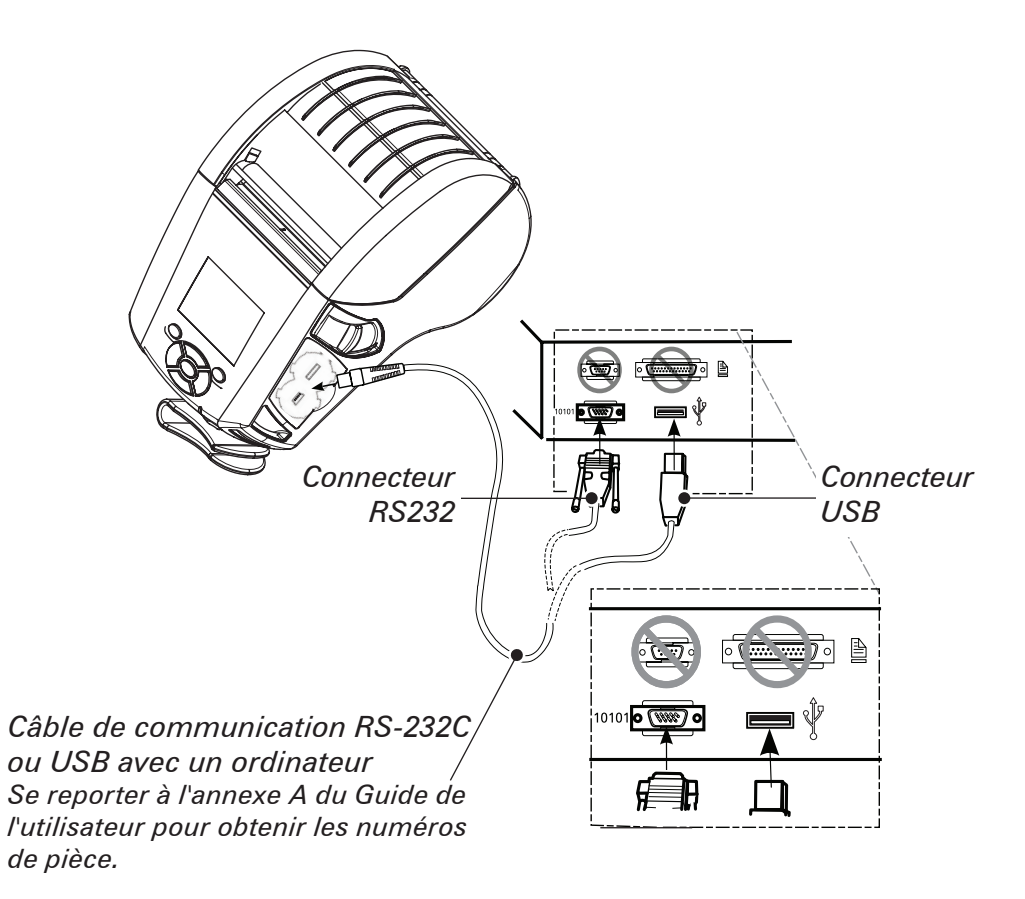

Afin de ne pas forcer sur les câbles de communication, tourner le capuchon de blocage dans le sens horaire pour maintenir les câbles en place. Seul un câble à la fois peut être utilisé dans cette orientation.

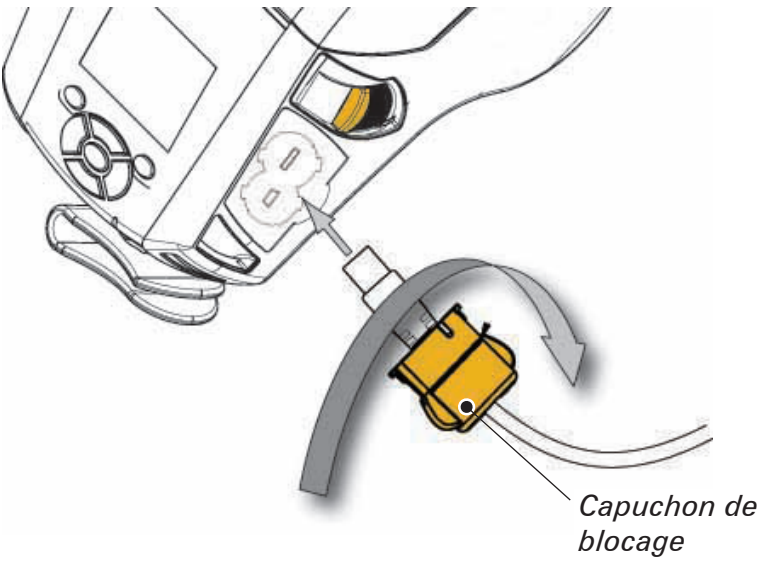

## **Commandes de l'imprimante**

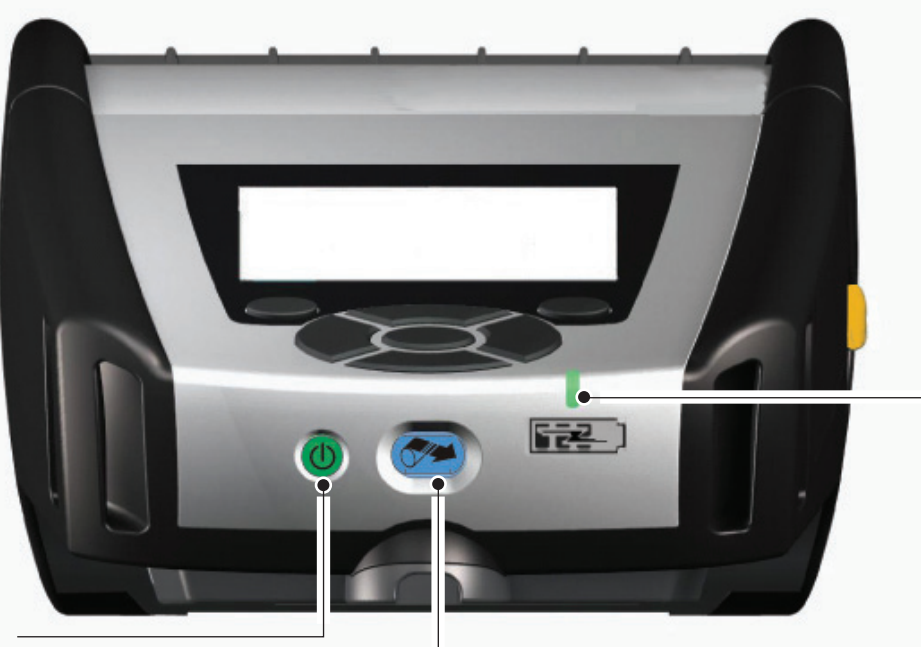

Témoin de charge à DEL

Jaune continu : Chargement en cours Vert continu : Charge complète Éteint : Aucune alimentation c.c. Éteint : Alimentation c.c. présente : Erreur de charge

Bouton marche/arrêt Appuyer sur ce bouton pour mettre l'imprimante en marche. Le système met 10 secondes pour se mettre en route. Appuyer à nouveau pour l'éteindre.

-Bouton d'avance papier

Appuyer sur ce bouton pour faire avancer une étiquette vide ou une longueur prédéterminée du papier.

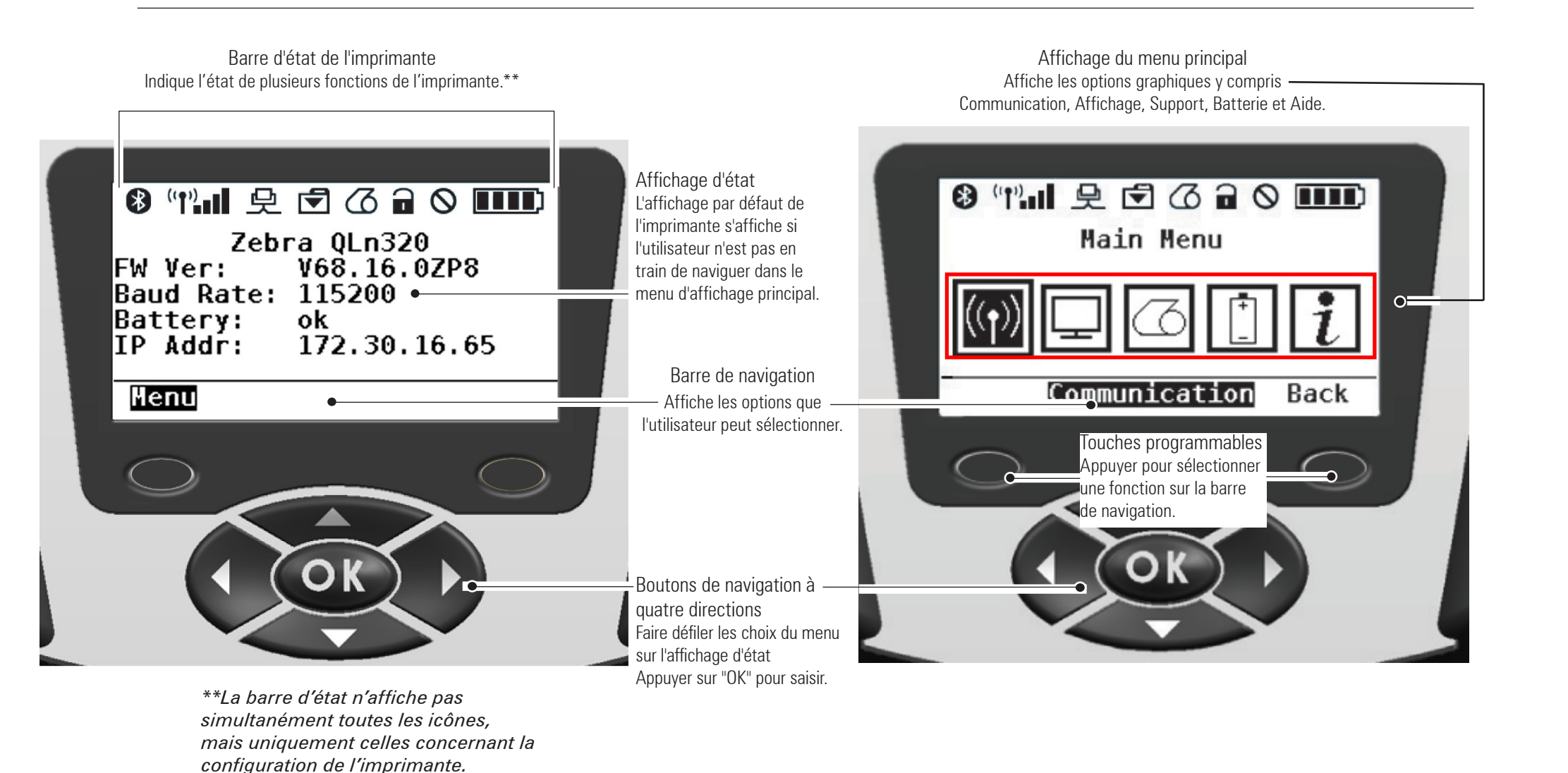

## Nettoyage de l'imprimante

Attention • Pour éviter toute blessure et tout dommage de l'imprimante, ne jamais insérer d'objet pointu ou tranchant dans le mécanisme de l'imprimante.

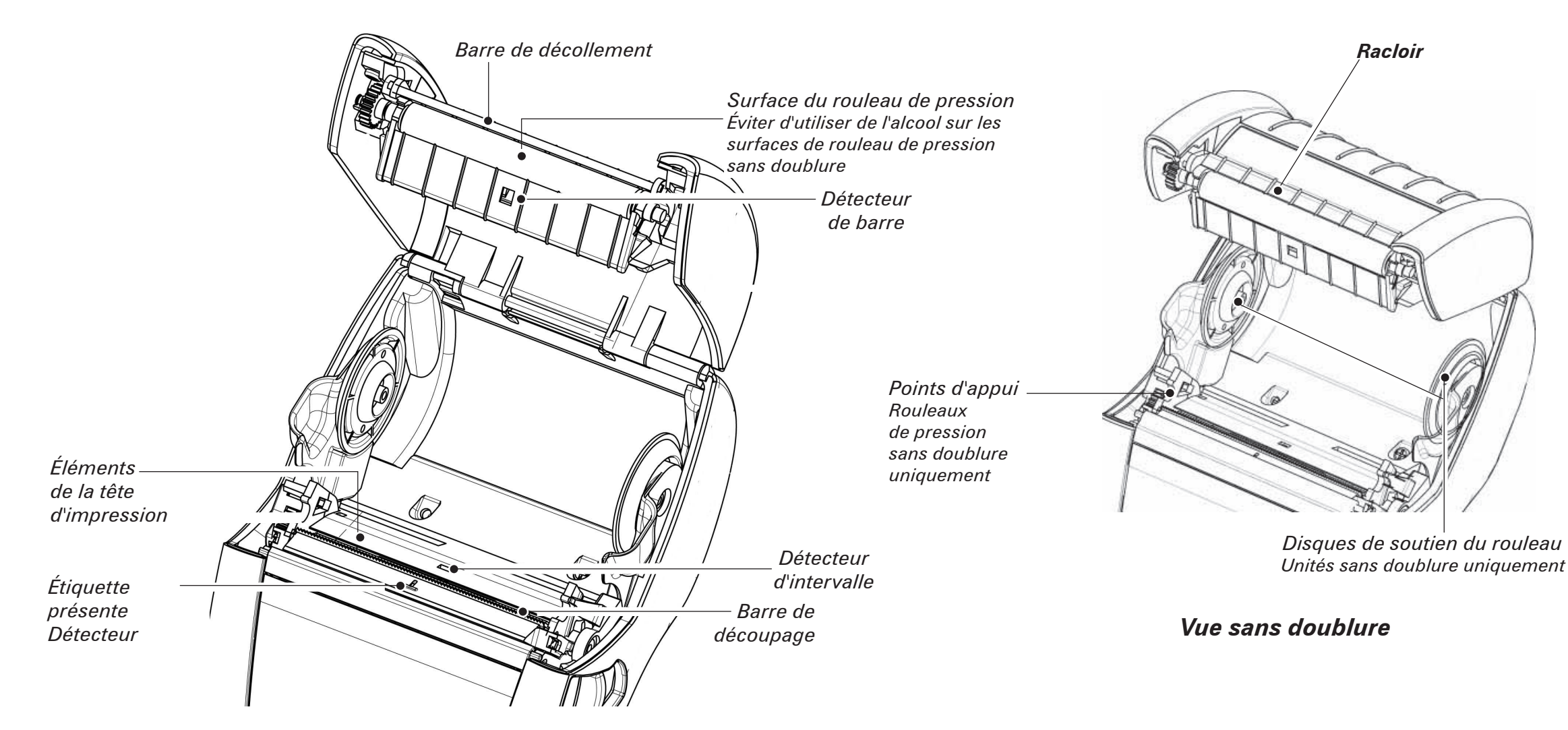

| Partie                                                                     | Méthode de nettoyage                                                                                                    | Périodicité                                                                                                    |  |
|----------------------------------------------------------------------------|----------------------------------------------------------------------------------------------------|----------------------------------------------------------------------------------------------------|--|
| Tête d'écriture                                                            | Utiliser le crayon de nettoyage fourni pour nettoyer les éléments<br>d'impression d'un bout à l'autre (les éléments d'impression se<br>trouvent sur la ligne grise mince de la tête d'impression).                              | Après l'impression de cinq rouleaux (ou plus fréquemment, si<br>nécessaire). Le papier sans doublure nécessite des nettoyages<br>plus fréquents. |  |
| Surface du rouleau de<br>pression                                          | Faire tourner le rouleau de pression et le nettoyer dans son intégralité avec le crayon de nettoyage.                                                                                                    |                                                                                                    |  |
| Surface du rouleau de<br>pression sans doublure                            | Unités avec rouleau de pression sans doublure : Faire tourner le<br>rouleau de pression et nettoyer les points d'appui uniquement.<br>Éviter d'utiliser de l'alcool sur les surfaces de rouleaux de<br>pression sans doublure ! |                                                                                                    |  |
| Barre de décollement                                                       | Nettoyer minutieusement avec le crayon de nettoyage.                                                                                                    | Selon les besoins                                                                                                    |  |
| Racloir (sans doublure<br>uniquement)                                      | Nettoyer minutieusement avec le crayon de nettoyage.                                                                                                    | Après l'impression de cinq rouleaux (ou plus fréquemment,<br>si nécessaire)                                                                      |  |
| Barre de découpage                                                         | Nettoyer minutieusement avec le crayon de nettoyage.                                                                                                    |                                                                                                    |  |
| Extérieur                                                                  | Essuyer avec un chiffon humecté d'eau.                                                                                                    | Selon les besoins                                                                                                    |  |
| Intérieur                                                                  | Brosser/souffler. S'assurer que les fenêtres du détecteur de<br>barre, du détecteur d'espacement et du détecteur de présence<br>d'étiquettes n'ont pas de poussière.                                                            |                                                                                                    |  |
| Intérieur des<br>imprimantes avec<br>rouleaux de pression<br>sans doublure | Nettoyer les surfaces internes des supports de rouleau et des<br>disques de support de rouleau à l'aide du crayon de nettoyage<br>fourni ou d'alcool isopropylique à 70 % sur une tige de coton.                                | Après l'impression de cinq rouleaux (ou plus fréquemment,<br>si nécessaire)                                                                      |  |

<sup>lettoyage et dépa,</sup>

# Dépannage

### Panneau de commande à cristaux liquides

La partie supérieure de l'afficheur comporte plusieurs icônes qui indiquent l'état de différentes fonctions de l'imprimante. Vérifier l'état de l'indicateur et se reporter au tableau de dépannage référencé ci-dessous.

| lcône                                 | État                                              | Signification                                                       |
|---------------------------------------|---------------------------------------------------|---------------------------------------------------------------------|
|                                       | Présente                                          | Liaison Bluetooth établie                                           |
|                                       | Absente                                           | Liaison Bluetooth inactive                                          |
|                                       | Clignotante                                       | En cours de connexion et de transmission d'étiquettes               |
|                                       | Antenne clignotante                               | En cours de recherche d'AP                                          |
|                                       | Antenne clignotante et 1 parenthèse conti-<br>nue | Associé/Authentification WLAN en cours                              |
| Ţ (Ţ) ((Ţ))                           | Antenne et 2 parenthèses continues                | Associé et authentifié                                              |
|                                       | Antenne et 2 parenthèses clignotantes             | En cours de réception de données                                    |
|                                       | Absente                                           | Radio absente                                                       |
|                                       | 4 barres                                          | Charge >80 %                                                        |
|                                       | 3 barres                                          | Charge 60 à 80 %                                                    |
| لى                                    | 2 barres                                          | Charge 40 à 60 %                                                    |
| · · · · · · · · · · · · · · · · · · · | 1 barre                                           | Charge 20 à 40 %                                                    |
|                                       | 0 barre                                           | Batterie faible                                                     |
|                                       | 4 barres clignotantes avec éclair                 | En cours de charge à >80 %                                          |
|                                       | 3 barres clignotantes avec éclair                 | En cours de charge à 60-80 %                                        |
|                                       | 2 barres clignotantes avec éclair                 | En cours de charge à 40-60 %                                        |
|                                       | 1 barre clignotante avec éclair                   | En cours de charge à 20-40 %                                        |
|                                       | 0 barre clignotante avec éclair                   | En cours de charge à <20 %                                          |
|                                       | Clignotante                                       | Couvercle de support ouvert                                         |
|                                       | Clignotante                                       | En cours de chargement de données de l'imprimante                   |
| 史                                     | Continue                                          | Connecté et sans réception de données d'étiquettes                  |
|                                       | Absente                                           | Pas de connexion Ethernet                                           |
| •                                     | Clignotante                                       | Traitement de données en cours                                      |
|                                       | Fixe                                              | Aucun traitement de données en cours                                |
|                                       | Clignotante                                       | Plus de papier                                                      |
|                                       | Fixe                                              | Support présent                                                     |
|                                       | Clignotante                                       | Erreurs détectées (sauf manque de support et verrou de tête ouvert) |
|                                       | Absente                                           | Aucune erreur détectée                                              |
|                                       | 4 barres                                          | Puissance du signal 802.11 > 75 %                                   |
|                                       | 3 barres                                          | Puissance du signal 802.11 $ 75 %$                                  |
|                                       | 2 barres                                          | Puissance du signal 802.11 = 50 % mais 25 %                         |
|                                       | 1 barre                                           | Puissance du signal 802.11 = 25 <math display="inline" \%           |
|                                       | 0 barre                                           | Aucune puissance du signal                                          |

ې پې ک

# Accessoires

D Qe te portable Série ( démarrage rapide QLn

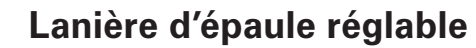

Lanière à main

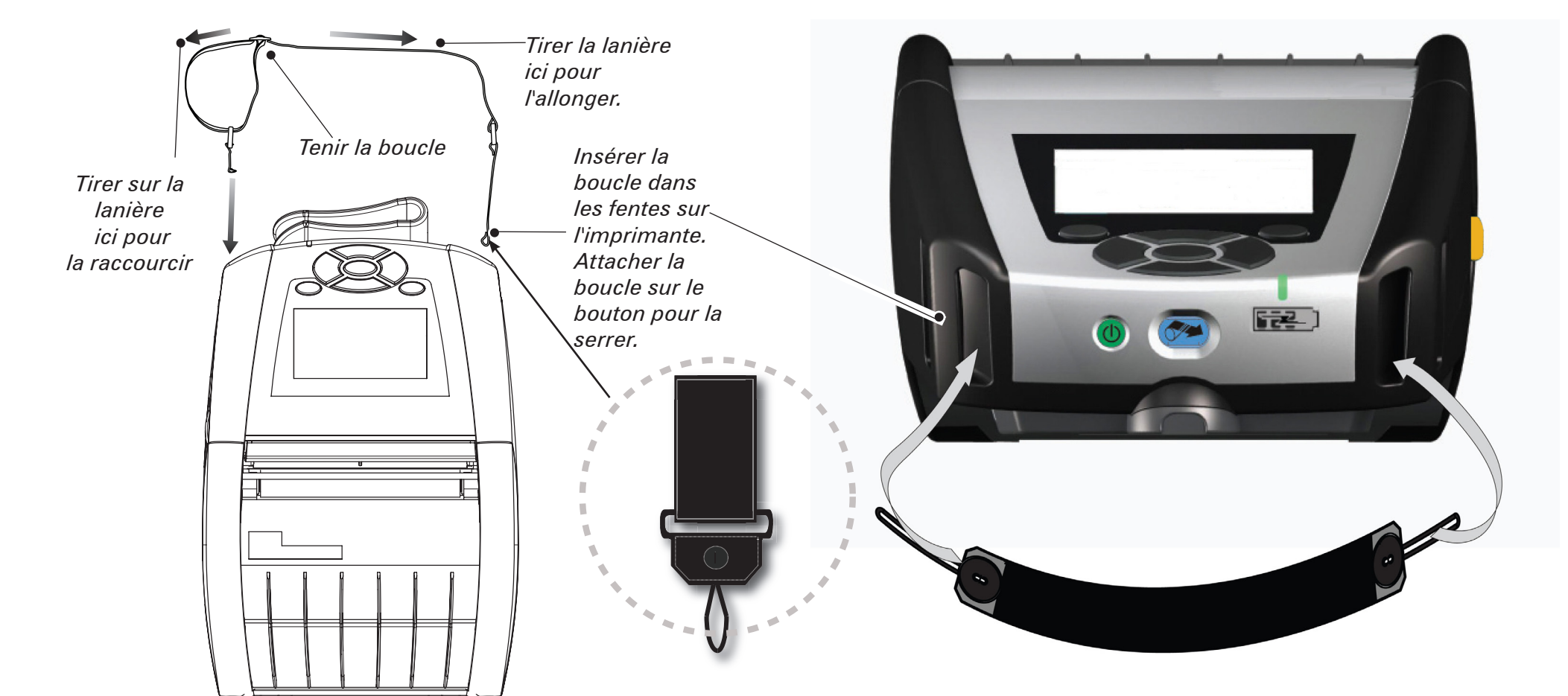

# Clip de ceinture (standard sur la plupart des imprimantes)

Pour l'utiliser : Accrocher le clip à votre ceinture et s'assurer qu'il est solidement fixé. Le clip de ceinture pivote dans tous les sens pour vous permettre de vous déplacer sans être gêné lorsque vous portez l'imprimante.

#### Étui de protection souple

Accessoires et inforn tion de contact Les imprimantes QLn220 et 320 possèdent des boîtiers souples de protection, en option, qui vous permettent également de porter l'imprimante à la ceinture.

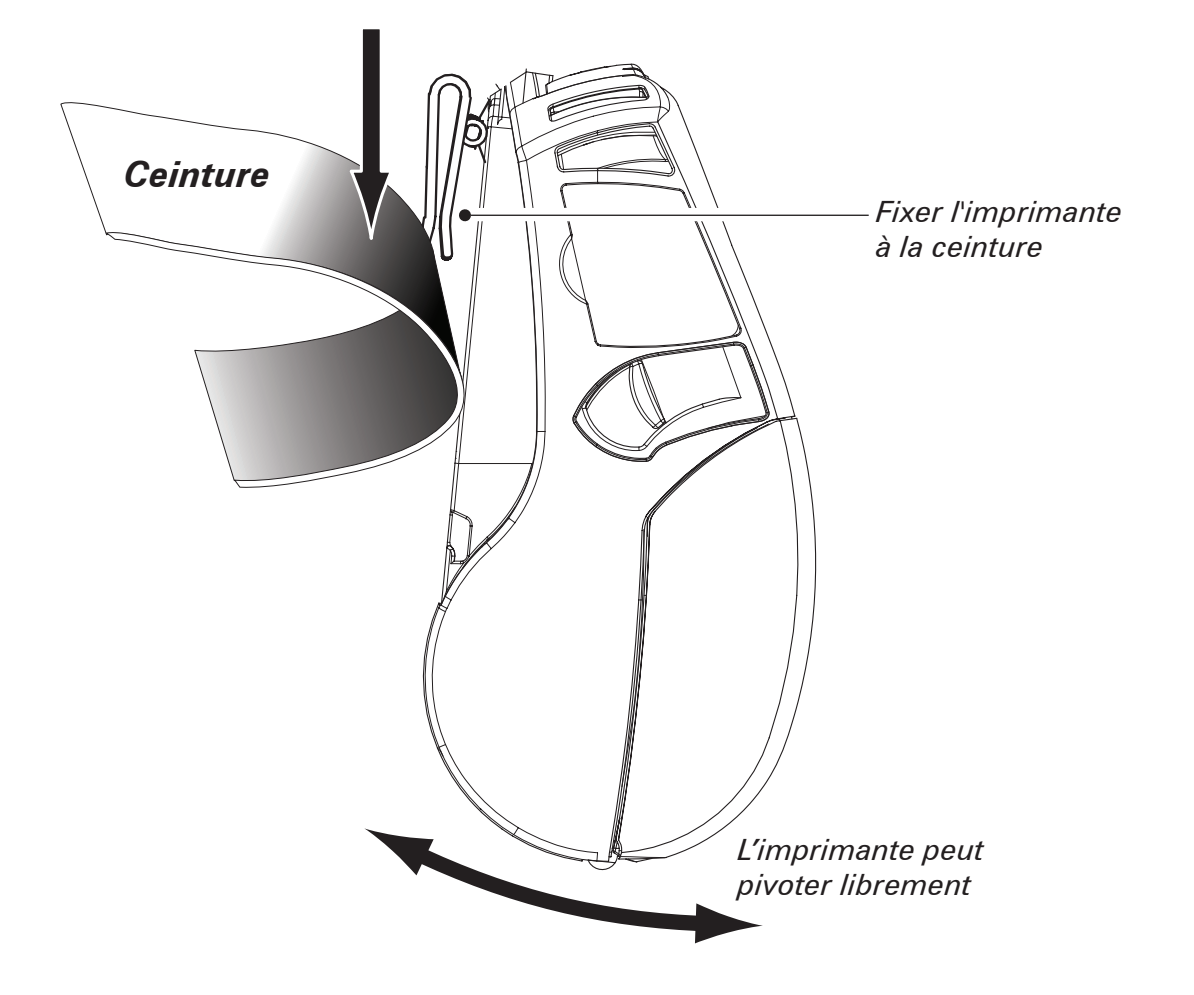

## **Assistance produit**

# *Pour le support du produit et les dernières versions de toute la documentation pour la clientèle, contacter Zebra Technologies à l'adresse : <u>www.zebra.com</u>*

Se reporter à l'annexe D du Guide de l'utilisateur des imprimantes Série QLn pour obtenir des informations supplémentaires sur nos coordonnées de contact.

SUR LE CONTINENT AMÉRICAIN, CONTACTER :

#### Zebra Technologies Corporation

475 Half Day Road, Suite 500 Lincolnshire, IL 60069 Téléphone : +1.847.634.6700 ou +1.866.230.9494 Fax : +1.847.913.8766

EN EUROPE, EN AFRIQUE, AU MOYEN-ORIENT ET EN INDE, CONTACTER :

#### Zebra Technologies Europe Limited

Dukes Meadow, Millboard Road Bourne End Buckinghamshire, SL8 5XF, Royaume-Uni Téléphone : +44.1628.556000 Fax : +44.1628.556001

DANS LA RÉGION ASIE-PACIFIQUE, CONTACTER :

#### Zebra Technologies Asia Pacific Pte. Ltd.

120 Robinson Road #06-01 Parakou Building Singapour 068913 Téléphone : +65-6858 0722 Fax : +65-6885 0838 Aller à l'adresse **www.zebra.com/contact** pour obtenir des coordonnées de contact complètes.

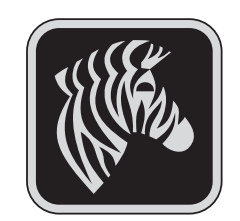

#### Zebra Technologies Corporation

475 Half Day Road, Suite 500 Lincolnshire, IL 60069 Téléphone : +1 847 634 6700 ou +1 800 423 0422 Fax : +1.847.913.8766